# <u>在 Windows 以 USB 接駁安裝 TS9570 驅動程式步驟(以 Win 10 作示範)</u> <u>TS9570 printer driver Installation Guide for Windows via USB (Win 10 as example)</u>

\*\*注意: 安裝驅動程式前請勿接駁 USB 線,以免系統發生錯誤\*\* \*\* Please don't plug the USB cable until the driver asked to do so\*\*

點擊以下連結下載有關之驅動程式: http://support-hk.canon-asia.com/contents/HK/TC/0100964603.html Click below link to download printer driver: http://support-hk.canon-asia.com/contents/HK/EN/0100964603.html

### 下載及安裝步驟

- 按以上網頁內的"Download Now",下載完成後開啟該檔案安裝 Click "Download Now" in the webpage above, and open the file after download completed
- 2. 按"下一步"

#### Click "Next"

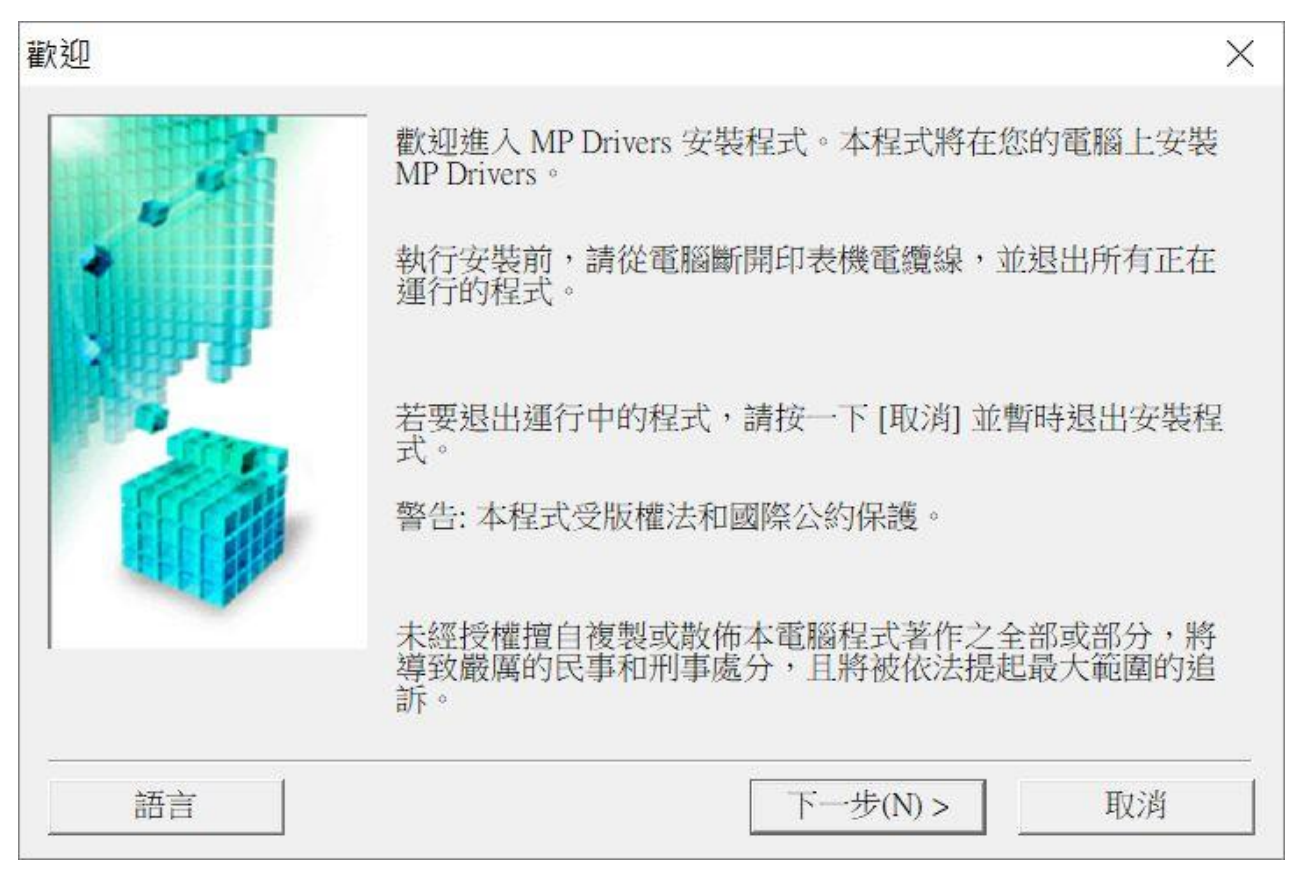

**3**. 選擇"亞洲",按"下一步"

Select "Asia", and then click "Next"

| 選擇居住地                                 |                                      | $\times$ |
|---------------------------------------|--------------------------------------|----------|
|                                       | 選擇居住地,然後按一下[下一步]。                    |          |
|                                       | 居住地(P):<br> 美國,加拿大,拉丁美洲<br> 歐洲,中東,非洲 |          |
| a a a a a a a a a a a a a a a a a a a | 亞洲<br>太平洋地區                          |          |
|                                       |                                      |          |
|                                       |                                      |          |
|                                       | <上一步(B) 下一步(N) > 取消                  |          |

### 4. 按"是"

Click "Yes"

| בא ממו נ                                                                                                    |   |
|----------------------------------------------------------------------------------------------------|---|
| 安裝軟體程式前,請仔細閱讀以下許可協定。                                                                                                    |   |
| 終端使用者授權合約                                                                                                    | ^ |
| 注意:在安裝本官方授權軟體前,請您閱讀本文件。                                                                                                    |   |
| 本使用授權合約是您(個人或實體)與 Canon Inc. 之間的授權合約(簡稱「合約」),是關於(i)隨同本合約提供給您的軟體程式、相關的電子或線上手冊及其更新(統稱「軟體」),(ii)軟體或 Canon 噴墨印表機(簡稱「印表機」)的其他資料或印表機的韌體更新(簡稱「資料更新」),及(iii)隨同本合約提供或使用該軟體及其更新線上提供用於列印的數位格式之文字、影像、圖示和其他視覺表示(本軟體除外)(簡稱「內容資料」)的合約。以後提及的軟體和內容資料各自簡稱 | • |
| 如果接受協定,按一下[是]。如按一下[否],MP Drivers 的安裝將被取消。                                                                                                    |   |
|                                                                                                    |   |

5. 選擇「透過 USB 使用印表機 (U)」,按「下一步」 Select "Use Wireless LAN Connection", and then click "Next"

| 連接方法 |                                                                             | $\times$ |
|------|-----------------------------------------------------------------------------|----------|
|      | 選擇印表機連接方法。                                                                  |          |
|      | ● 透過 Wi-Fi 連接使用印表機(W)<br>選擇該選項可以透過 Wi-Fi 連接使用印表機。                           |          |
|      | <ul> <li>○ 透過有線 LAN 連接使用印表機(I)</li> <li>選擇該選項可以透過有線 LAN 連接使用印表機。</li> </ul> |          |
|      | C 透過 USB 使用印表機(U)<br>選擇該選項可以透過 USB 使用印表機。                                   |          |
| ~    | 下一步(N) > 取消                                                                 |          |

6. 選擇「TS9500 series」,按「下一步」 Select "TS9500 series, and then click "Next"

| 偵測到的印表 <mark>機清單</mark> |                                                       |                                    |                     | ×           |
|-------------------------|-------------------------------------------------------|------------------------------------|---------------------|-------------|
|                         | 在網路上偵測到以從[偵測到的印表]<br>[IPv4 裝置] IPv6 裝置<br>[個測到的印表機(D] | 人下印表機。<br>機] 中選擇您想要使用的<br>置 <br>): | 的印表機然後按             | 一下[下一步]。    |
|                         | 型號                                                    |                                    | MAC 位址              | IP 位址       |
|                         | TR4500 series                                         |                                    | 9C:32:CE:94:        | . 192.168.0 |
|                         |                                                       |                                    |                     | 更新(U)       |
|                         | 如果您要使用的印<br>機,勾選[檢查印                                  | 『表機未列出,按一下<br> <br>表機設定] 然後按一下     | [更新]。如果仍:<br>[下一步]。 | 未偵測到印表      |
|                         | □ 檢查印表機設 (                                            | 萣(C)                               |                     |             |
| 使用說明(I)                 |                                                       | <上一步(B) 下                          | 步(N) >              | 取消          |

7. 正在註冊印表機驅動程式,請稍候

| 安裝 |        |      |      |
|----|--------|------|------|
| 正在 | 註冊印表機關 | 區動程式 |      |
|    |        |      | <br> |
|    | 1      |      |      |
|    |        |      |      |

8. 安裝完成,按「完成」

## Driver install completed, and then click "Finish"

| 安裝完成          |                   | $\times$ |
|---------------|-------------------|----------|
|               | 安裝已完成。            |          |
|               | 型號: TR4500 series |          |
| ✓ 設定為預設印表機(U) |                   |          |
| 說明(H)         | 完成(C)             |          |

-完--End-